## 東京都教育委員会

## 都立高等学校オンライン申請受付システム 操作マニュアル

就学支援金編

ログインはこちら⇒

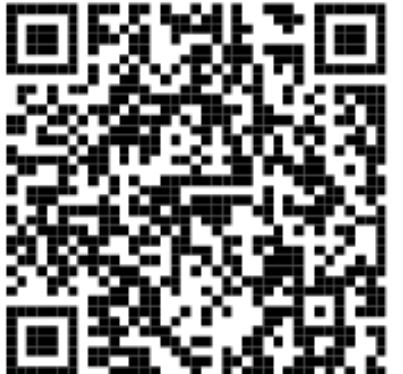

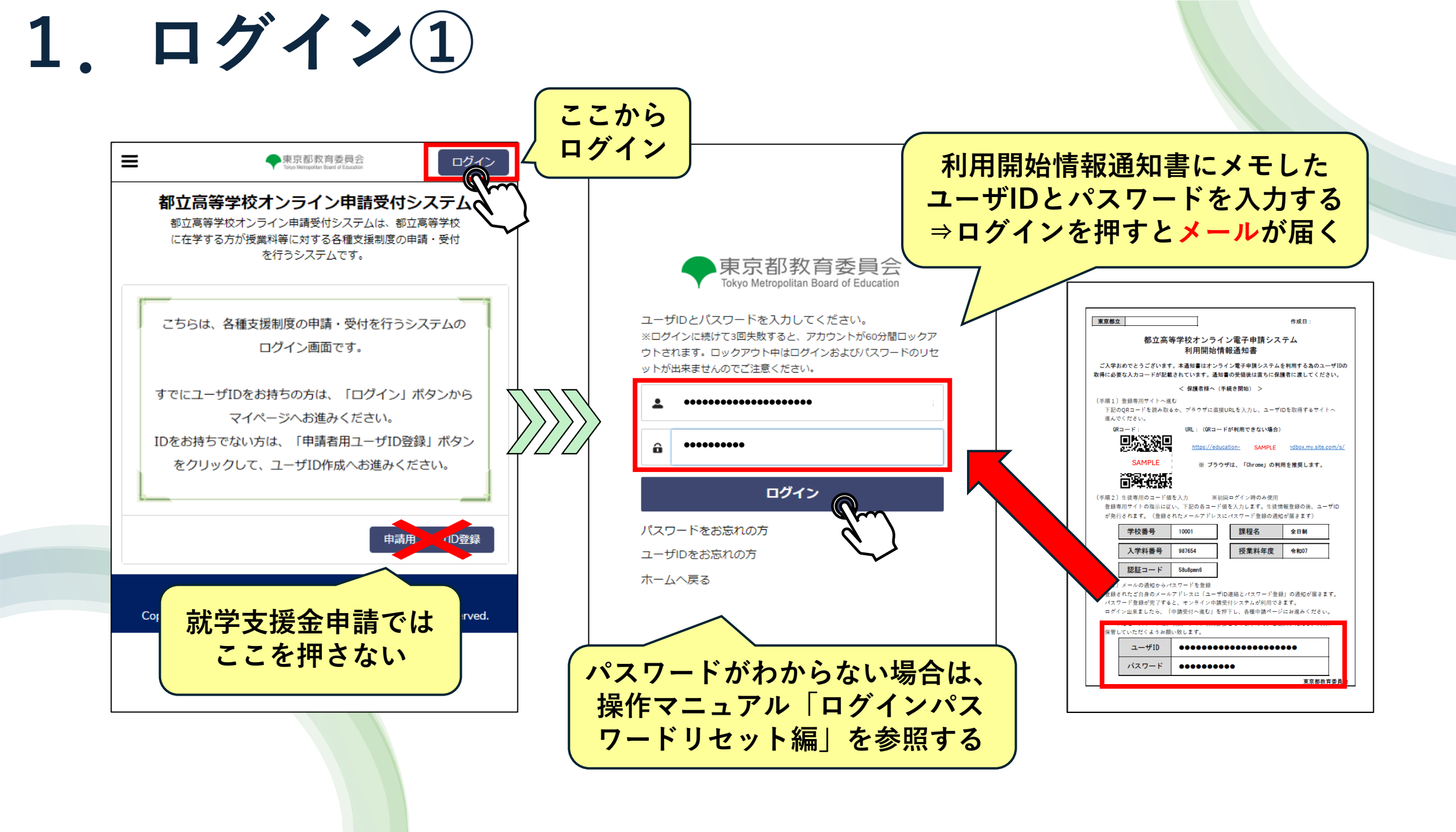

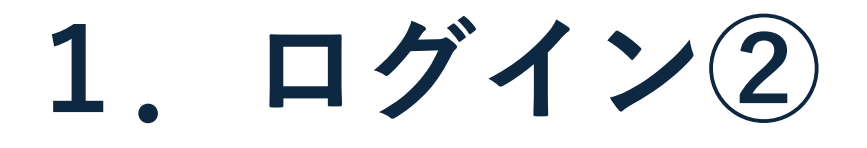

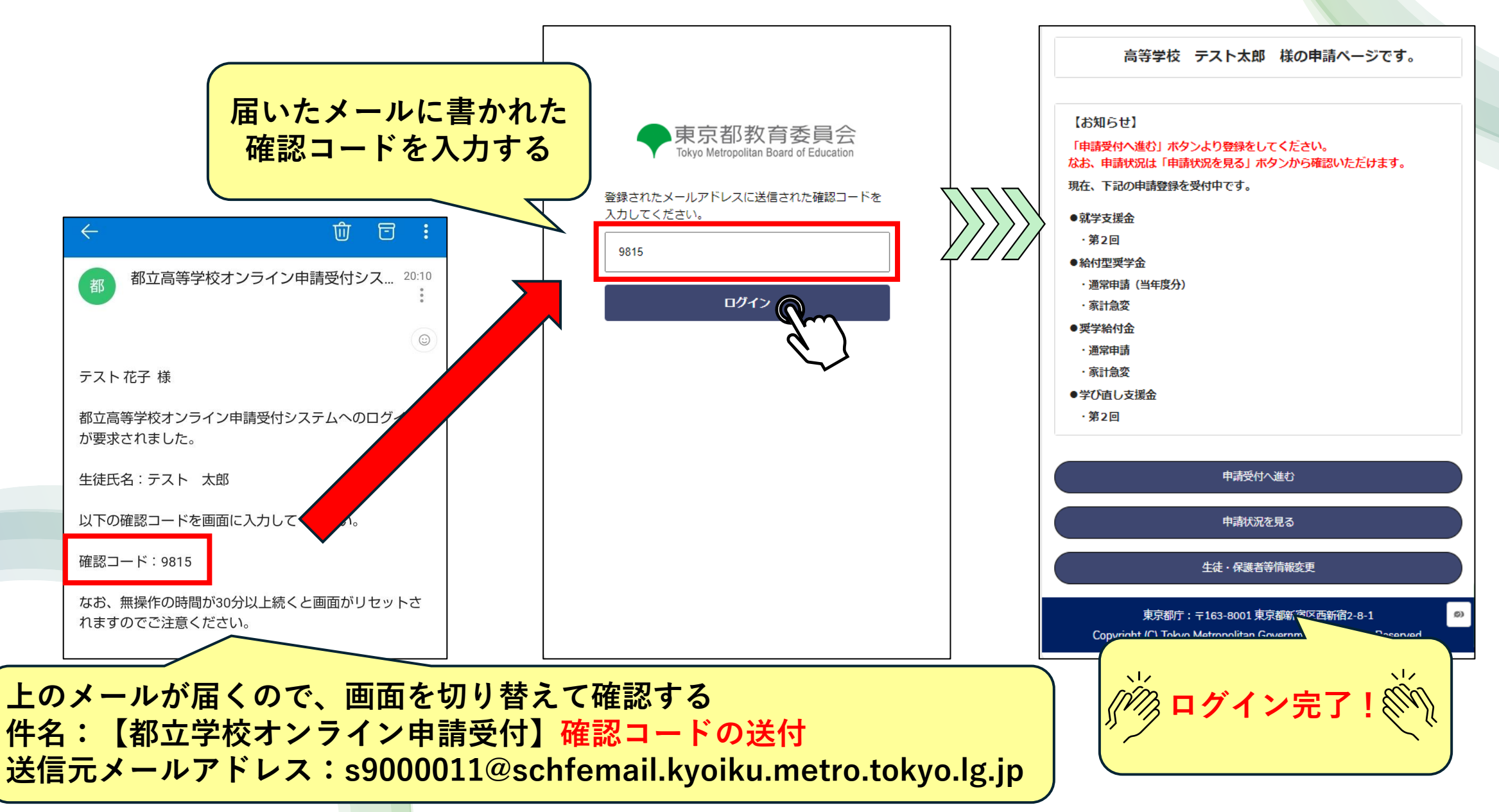

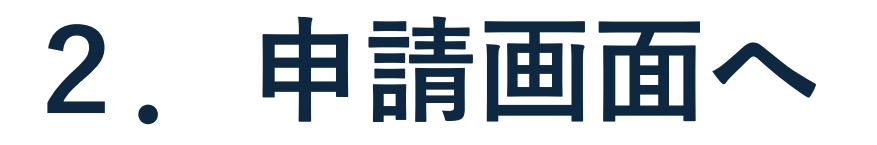

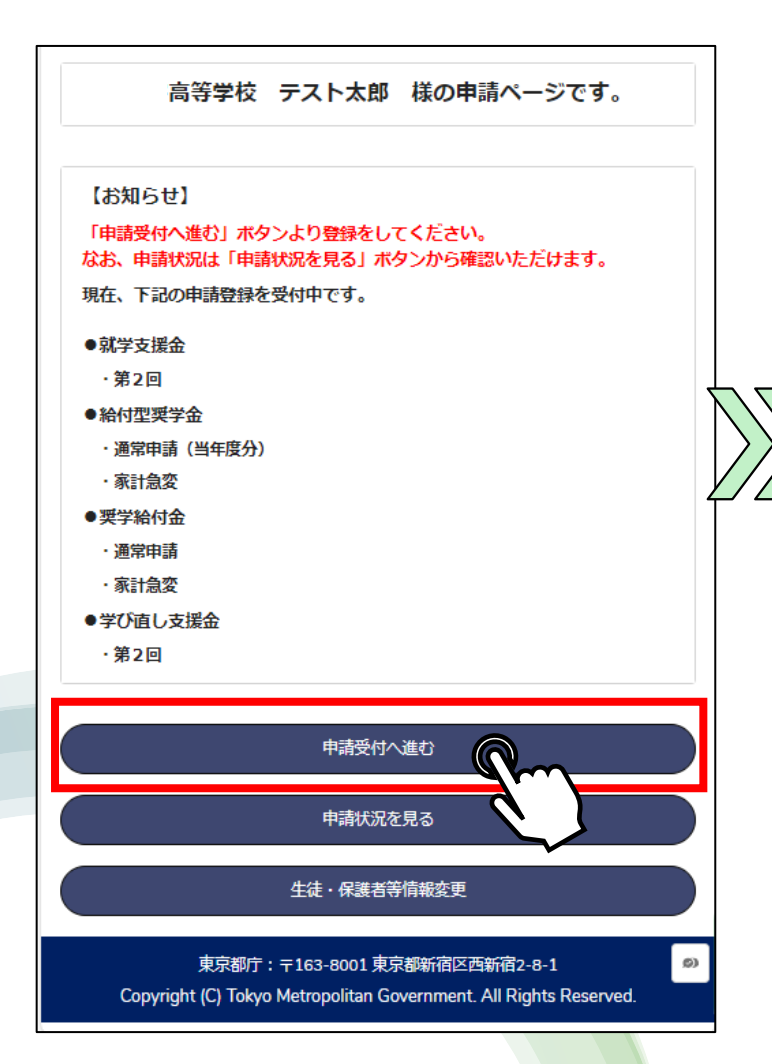

## 就学支援制度 給付金制度 下記申請の実施はこちらのページから進んでください。 1. 高等学校等就学支援金 2. 高等学校等学び直し支援金 いずれかを選ぶ 1. 高等学校等就学支援金 初めての申請 または 高等学校等就学支援金に関する詳細はこちら ※個人番号カードの写し等以外の書類にて審査をご希望の方は、お通いの学校の経営企画 前回(昨年)の申請が不認定 室にお問合せください。 <申請の登録> ⇒上の受給資格認定申請を選ぶ ○ 受給資格の認定を申請する方はご 0 リングより行ってくたさい。 > すでに受給資格認定を受けており、何 入状況を届け出る方はこちら 前回(昨年)の申請が認定 > 就学支援金を申請しない(不申請意向確認さん) 出する) 方はこちら ⇒下の収入状況届出申請を選ぶ ※就学支援金を申請しない場合、東京都の授業料減免申請を行うこ 授業料を 納入いただくこととなります。 2. 高等学校等学び直し支援金 本制度は、高等学校等を中途退学した方が、再び都内の高等学校等で学び直す場合に、高 等学校等就学支援金の支給が終了しても、一定条件のもとで継続して授業料の支援を受け られる制度です。 申請する支援金に注意 ※個人番号カードの写し等以外の書類にて審査をご希望の方は、お遇いの学校 室にお問合せください。 <申請の登録> 「1.高等学校等就学支援金」を選ぶ 支給対象期間7月~翌6月の申請の登録は以下のリンクより行ってください。 > 受給、2000年の時まです。2005 の自保認定を受い 保護者等の収入状況を届け出る 「2. 高等学校等学び直し支援金」ではない

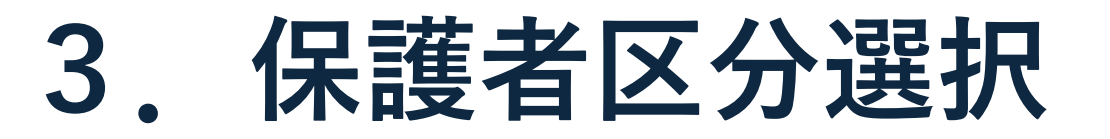

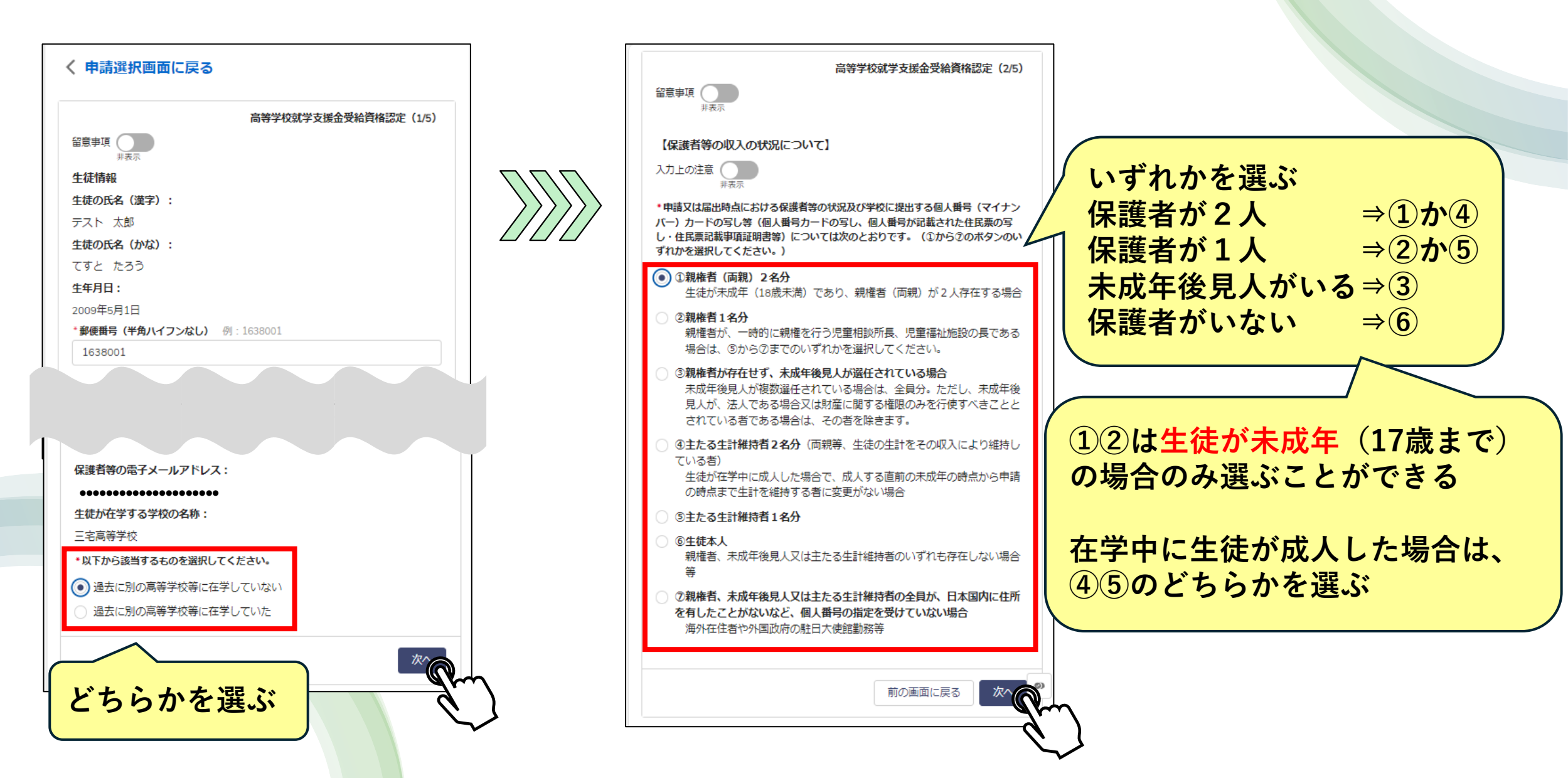

## 保護者情報入力

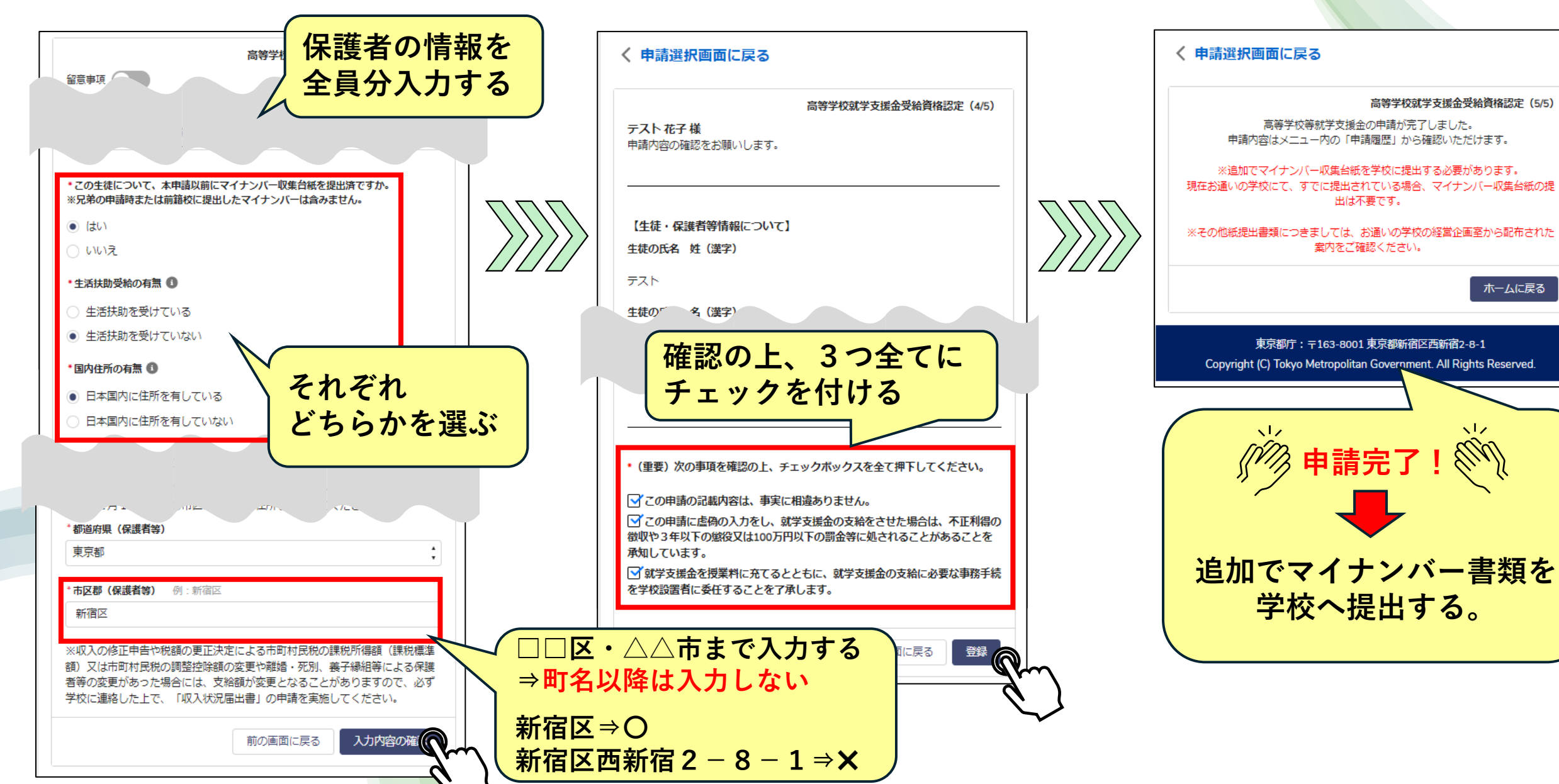

ホームに戻る